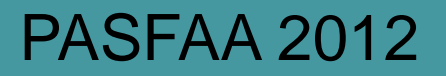

# COD/DL & StudentLoans.gov (SLG) Robert Berry U.S. Department of Education

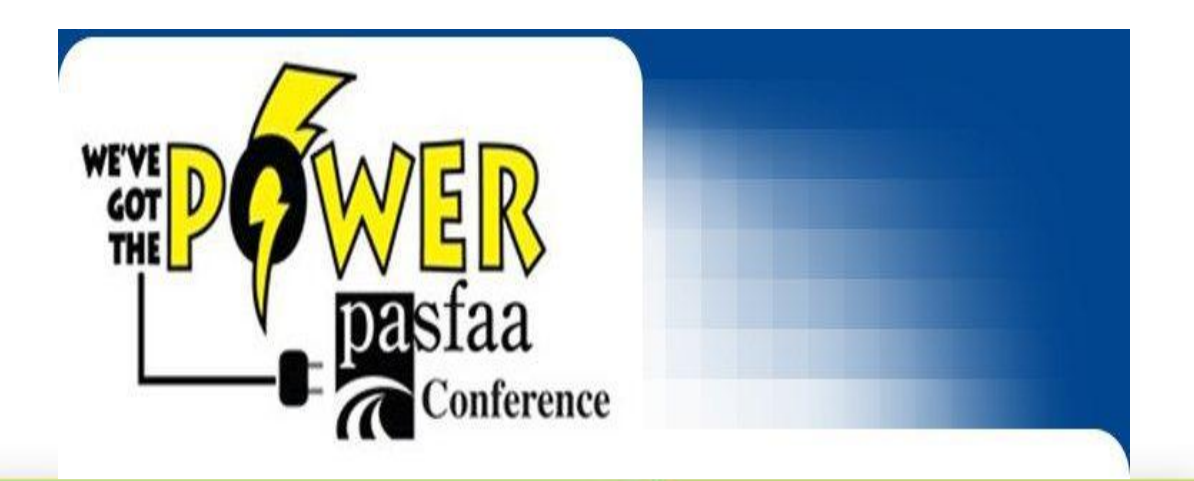

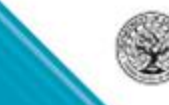

**U.S.Department** of

# Agenda

#### **COD/DL Update**

- COD Spring 2012 Direct Loan Recap
- COD Release 11.1 Direct Loan Recap
- COD Release 11.1.1 Direct Loan Recap
- COD Release 11.2 Direct Loan Update
- COD Release 12.0 Direct Loan Update

#### **SLG/COD Update**

Resources

#### Questions

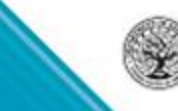

**U.S.Department** of

# **COD Spring 2012 Direct Loans Recap**

During Spring 2012, the COD System implemented the following functionality to address legislative changes to repayment incentives, i.e.:

- Edits in place for validation of a *Direct Subsidized or Unsubsidized* Loan Earliest
   Disbursement Date (EDD) against the submitted interest rebate
- Loan Origination Fee remains 1.0%

# **COD Spring 2012 Direct Loans Recap**

During Spring 2012, the COD System implemented functionality to accept upfront interest rebate values of 0% or 1.5% on Parent and Graduate/Professional Student Direct PLUS Loan

•EDD on or after July 1, 2012 upfront interest rebate percentage 0%

•EDD on or before June 30, 2012 upfront interest rebate percentage 1.5%

•NO CHANGE TO ORIGINATION FEE...4.0%

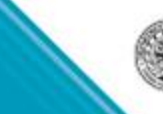

# Interest Rebate Percentage Report

|      | А        | В                              | С       | D      | E      | F            | G        |   |
|------|----------|--------------------------------|---------|--------|--------|--------------|----------|---|
|      | Student  |                                |         |        |        |              |          |   |
|      | Social   |                                |         |        |        | Earliest     | Interest |   |
|      | Security |                                | Award   | Amount | Amount | Disbursement | Rebate   |   |
| 1    | Number   | Award ID                       | Year    | Issued | Posted | Date         | Percent  |   |
| 2    | 4E+07    | xxxxxxxxxP13G9999001           | 2013    | 32000  | 0      | 8/24/2012    | 1.5      |   |
| 3    | 1E+08    | xxxxxxxxxP13G9999001           | 2013    | 28818  | 0      | 8/24/2012    | 1.5      |   |
| 4    | 2E+08    | xxxxxxxxP13G9999001            | 2013    | 28000  | 0      | 9/24/2012    | 1.5      |   |
| 5    | 2E+08    | xxxxxxxxP13G9999001            | 2013    | 6000   | 0      | 8/24/2012    | 1.5      |   |
| 6    | 2E+08    | xxxxxxxxP13G9999001            | 2013    | 22000  | 0      | 8/24/2012    | 1.5      |   |
| 7    | 2E+08    | xxxxxxxxP13G9999001            | 2013    | 27818  | 0      | 8/24/2012    | 1.5      |   |
| 8    | 2E+08    | xxxxxxxxP13G9999001            | 2013    | 20000  | 0      | 8/24/2012    | 1.5      |   |
| 9    | 2E+08    | xxxxxxxxP13G9999001            | 2013    | 25000  | 0      | 8/24/2012    | 1.5      |   |
| 10   | 3E+08    | xxxxxxxxP13G9999001            | 2013    | 30000  | 0      | 8/24/2012    | 1.5      |   |
| 11   | 3E+08    | xxxxxxxxP13G9999001            | 2013    | 21000  | 0      | 8/24/2012    | 1.5      |   |
| 12   | 3E+08    | xxxxxxxxP13G9999001            | 2013    | 26818  | 0      | 8/24/2012    | 1.5      |   |
| 13   | 3E+08    | xxxxxxxxxP13G9999001           | 2013    | 28000  | 0      | 8/24/2012    | 1.5      |   |
| • •  |          | <b>ITEREST REBATE PERCENTA</b> | GE (CSV | to 🚺   | •      |              | ►        | l |
| Read | dy       |                                |         |        |        | 100% —       | (+       | Ē |

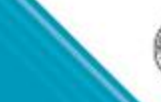

5/12/12 -

**PLUS** only

First Report

Discontinued In November

On July 8, 2012 COD Release 11.1 implemented the following functionality

- Graduate and Professional Students' loss of Eligibility for Direct Subsidized Loans
- Automated extended processing requests for the Direct Loan Program
- Implemented Financial Awareness Counseling Tool (FACT) on StudentLoans.gov

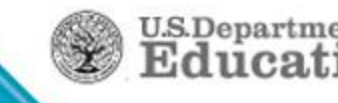

Due to Legislative modifications, Graduate and Professional Students are no longer eligible for Direct Subsidized Loans

- COD will reject Graduate and Professional Student Direct Subsidized Loans with an Award Begin Date on or after July 1, 2012
  - Grade Levels 6 & 7
- Does NOT impact annual loan limit of \$20,500 in Unsubsidized dollars

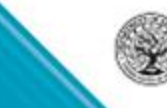

- Direct Loan Extended Processing requests for closed award years can be made via COD
  - Similar request process as Grants
  - Once logged into COD Web, click on School menu then "Request Post Deadline/Extended Processing" link
  - Direct Loan is now available in the Program dropdown menu

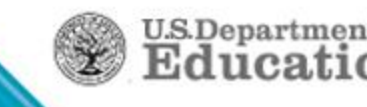

# **COD Release 11.1 Direct Loans Recap**

| U.S. DEPARTI                                                                                                    | MENT OF EDUCATION                                                                                                    | EMENT                                                                          |               | FSA                   | AI               |
|----------------------------------------------------------------------------------------------------|----------------------------------------------------------------------------------------------------|--------------------------------------------------------------------------------|---------------|-----------------------|------------------|
| Person School                                                                                                    | Batch Award                                                                                                    | Services                                                                       | User          | Program               | Admin            |
| School Search                                                                                                    | Request Post Deadline/Exte                                                                                                    | nded Processing                                                                |               |                       | PHELP            |
| ▼ School Information<br>School Summary<br>Financial Aid Contact<br>Eligibility<br>General<br>Options<br>Funding Info | Complete the fields below. Click "S<br>fields marked with an asterisk (")<br>*Request Extended Processing<br>for Award Year<br>*Request Extended Processing<br>for Program<br>*Requestor Name | Submit" to submit the re-<br>are required.<br>9 '12-'13  9 DIRECT LOAN  9 PELL | quest for P   | ost Deadline Proce    | ssing. The       |
| Summary Financial Info<br>Refunds of Cash<br>Cash Activity<br>Events<br>Memos                                        | *Requestor Email Address<br>*Requestor Phone Number                                                                                                    | NATIONAL SMART<br>TEACH                                                        |               | ext.                  |                  |
| Message List<br>Yearly Totals<br>Relationships<br>Balance Confirmation<br>Request Post                               | *Reason Code<br>*Explain why you will need<br>Extended Processing                                                                                                    | Natural Disaster                                                               |               |                       |                  |
| Deadline/Extended<br>Processing<br>Correspondence<br>Report Selection                                                | *Do not include Personally Identifietc.).<br>*Request Date                                                                                                    | January                                                                        | ata in this f | field (i.e. SSNs, awa | ard identifiers, |
| <ul> <li>Post Deadline Proc</li> <li>School Workflows</li> </ul>                                                     |                                                                                                    | SUBNIT                                                                         |               |                       |                  |
| an 22 2013 14:30 EST                                                                                                 | Home   Privacy Act   Links                                                                                                    | Contact Us   Today                                                             | 's Update     | Help   Gloss          | ary   Log Off    |

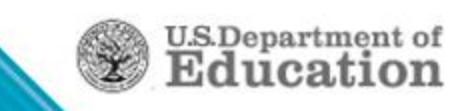

# Financial Awareness Counseling Objective

Financial Awareness Counseling on **StudentLoans.gov** was developed to:

- Provide a centralized, online source of financial literacy information for students
- Assist borrowers in making informed postsecondary funding decisions
- Provide schools with educational resources about federal student aid
- Support the government-wide efforts to improve financial capability in the US through the Financial Literacy Education Commission

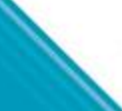

# Financial Awareness Counseling Functionality Overview

On July 7, 2012, the Financial Awareness Counseling (FAC) was made available on StudentLoans.gov

- Available whether signed in or not
- Signed-in students view their financial information from NSLDS
- Does not replace Entrance Counseling requirement

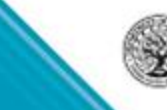

U.S.Departm

# **Financial Awareness Counseling**

Each module has been designed to communicate key financial management concepts to increase students' financial literacy.

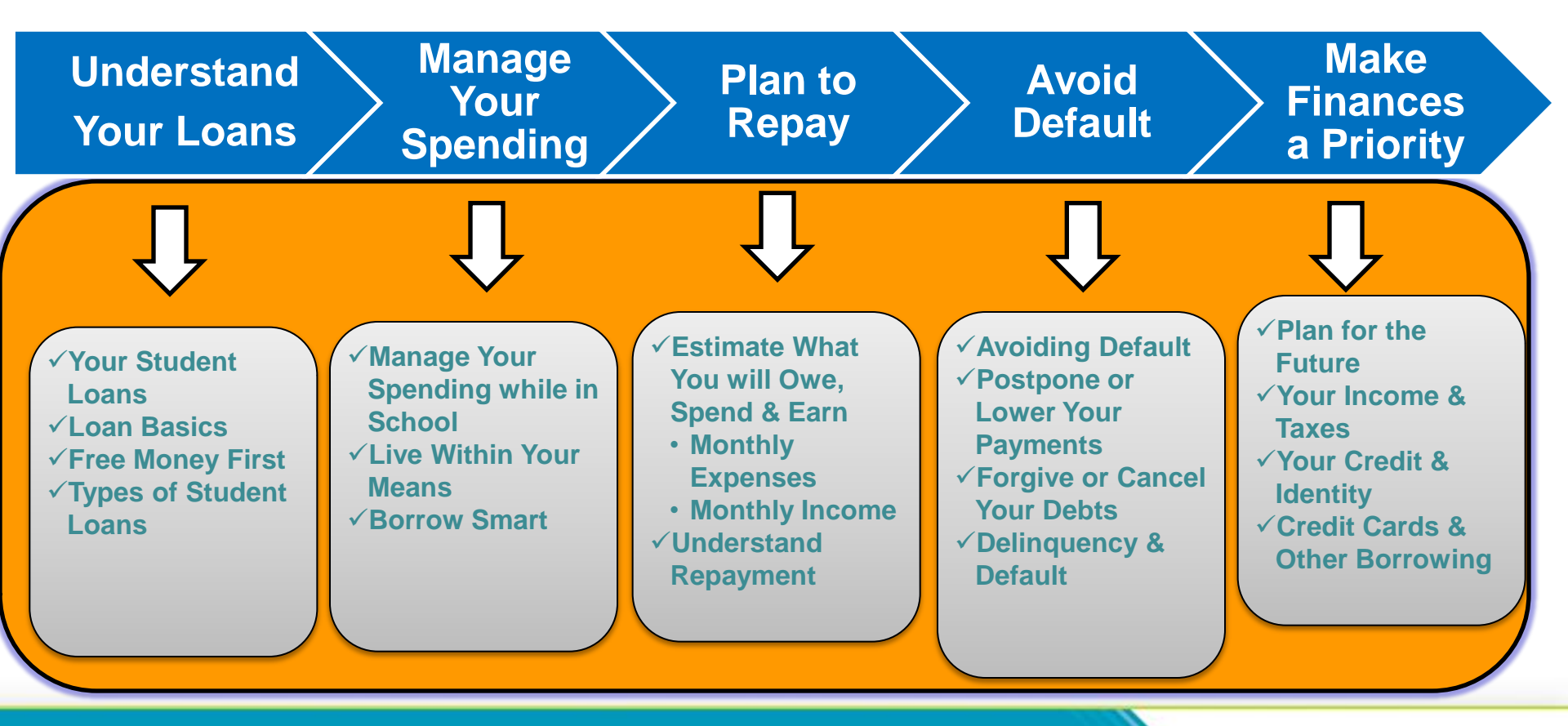

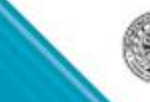

Schools can choose to receive Financial Awareness Counseling acknowledgements via the "Options" screen on the COD website.

- "Y" or "N"
- Daily or on-demand
- "Y" and daily are the default settings

# **COD Release 11.1.1 DL Recap**

Electronic IBR application with an IRS data retrieval function on the StudentLoans.gov website

- Intent meet the business need to increase the efficiency and take-up rate of placing and maintaining borrowers on the IBR plan
- Utilizes similar IRS data retrieval capability currently available for FAFSA on the Web to allow IBR applicants to retrieve and transfer income information into their online IBR application

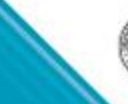

# **COD Release 11.2 Direct Loans Update**

With COD Release 11.2 on November 9, 2012 COD will implement

- Final modifications/edits for ending eligibility for upfront Direct Loan interest rebates on Direct PLUS Loans
  - COD system will edit on EDD and interest rebate percentage on submitted loan origination data
- Retirement of Warning Edit 111

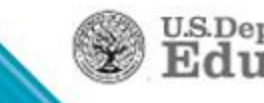

# **COD Release 11.2 Direct Loans Update**

Direct Parent or Graduate Student PLUS Loan will reject:

- If the EDD is on or after July 1, 2012 and the interest rebate percentage is greater than 0%
- If the EDD is on or before June 30, 2012 and the interest rebate percentage is any other value than 1.5%
- Origination Fee remains at 4%

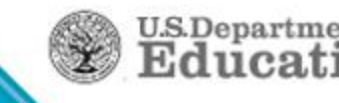

# Interest Rebate Percentage Report

|      | Α        | В                              | С       | D      | E      | F            | G        |   |
|------|----------|--------------------------------|---------|--------|--------|--------------|----------|---|
|      | Student  |                                |         |        |        |              |          |   |
|      | Social   |                                |         |        |        | Earliest     | Interest |   |
|      | Security |                                | Award   | Amount | Amount | Disbursement | Rebate   |   |
| 1    | Number   | Award ID                       | Year    | Issued | Posted | Date         | Percent  |   |
| 2    | 4E+07    | xxxxxxxxxP13G9999001           | 2013    | 32000  | 0      | 8/24/2012    | 1.5      |   |
| 3    | 1E+08    | xxxxxxxxP13G9999001            | 2013    | 28818  | 0      | 8/24/2012    | 1.5      |   |
| 4    | 2E+08    | xxxxxxxxP13G9999001            | 2013    | 28000  | 0      | 9/24/2012    | 1.5      |   |
| 5    | 2E+08    | xxxxxxxxP13G9999001            | 2013    | 6000   | 0      | 8/24/2012    | 1.5      |   |
| 6    | 2E+08    | xxxxxxxxP13G99999001           | 2013    | 22000  | 0      | 8/24/2012    | 1.5      |   |
| 7    | 2E+08    | xxxxxxxxP13G9999001            | 2013    | 27818  | 0      | 8/24/2012    | 1.5      |   |
| 8    | 2E+08    | xxxxxxxxP13G9999001            | 2013    | 20000  | 0      | 8/24/2012    | 1.5      |   |
| 9    | 2E+08    | xxxxxxxxP13G9999001            | 2013    | 25000  | 0      | 8/24/2012    | 1.5      |   |
| 10   | 3E+08    | xxxxxxxxP13G9999001            | 2013    | 30000  | 0      | 8/24/2012    | 1.5      |   |
| 11   | 3E+08    | xxxxxxxxP13G9999001            | 2013    | 21000  | 0      | 8/24/2012    | 1.5      |   |
| 12   | 3E+08    | xxxxxxxxP13G9999001            | 2013    | 26818  | 0      | 8/24/2012    | 1.5      |   |
| 13   | 3E+08    | xxxxxxxxxP13G99999001          | 2013    | 28000  | 0      | 8/24/2012    | 1.5      |   |
| • •  |          | <b>ITEREST REBATE PERCENTA</b> | GE (CSV | to 🚺   | •      |              | ►        | l |
| Read | dy       |                                |         |        |        | 100% —       | (+       | Ē |

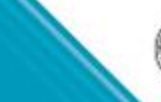

**PLUS** only

5/12/12 -

Discontinued

November

First Report

In

# **COD Release 11.2 Direct Loans Update**

### Warning Edit 111Retirement

- Applies to all award years
- The edit was meant to encourage sending loan records to COD at least 5 days before the first disbursement date so COD disclosure statements would arrive with the borrower before the disbursement
- Too many problems trying to get it to work as intended
- Gone for 2013/2014 and forward

| Edit # | Message                                                                                                    |
|--------|----------------------------------------------------------------------------------------------------|
| 111    | First Actual Disbursement was submitted less than 5 days prior to the first disbursement date without an indication that the school printed/provided a disclosure statement |

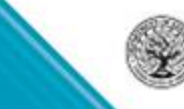

U.S.Departme

# COD Release 12.0 - March 8, 2013

- Award Year 2013-14 New Award Year Set-Up
- Direct Loan and TEACH School Account Statement (SAS) disbursement detail available On Demand

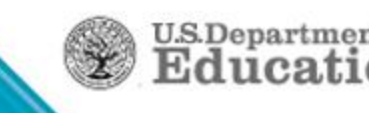

### StudentLoans.gov (SLG)

The StudentLoans.gov Homepage provides user:

- Sign In capability to allow access to all functions
  - Entrance Counseling
  - Master Promissory Note (MPN)
  - Direct PLUS Loan Request
  - Financial Awareness Counseling
  - Endorser Direct PLUS Loan
  - Electronic IBR Application
- Access to Financial Aid tools and resources
- Ability to view the website in English or Spanish

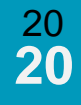

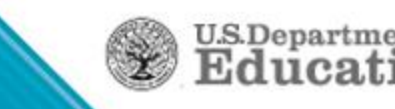

#### StudentLoans.gov Homepage & Login

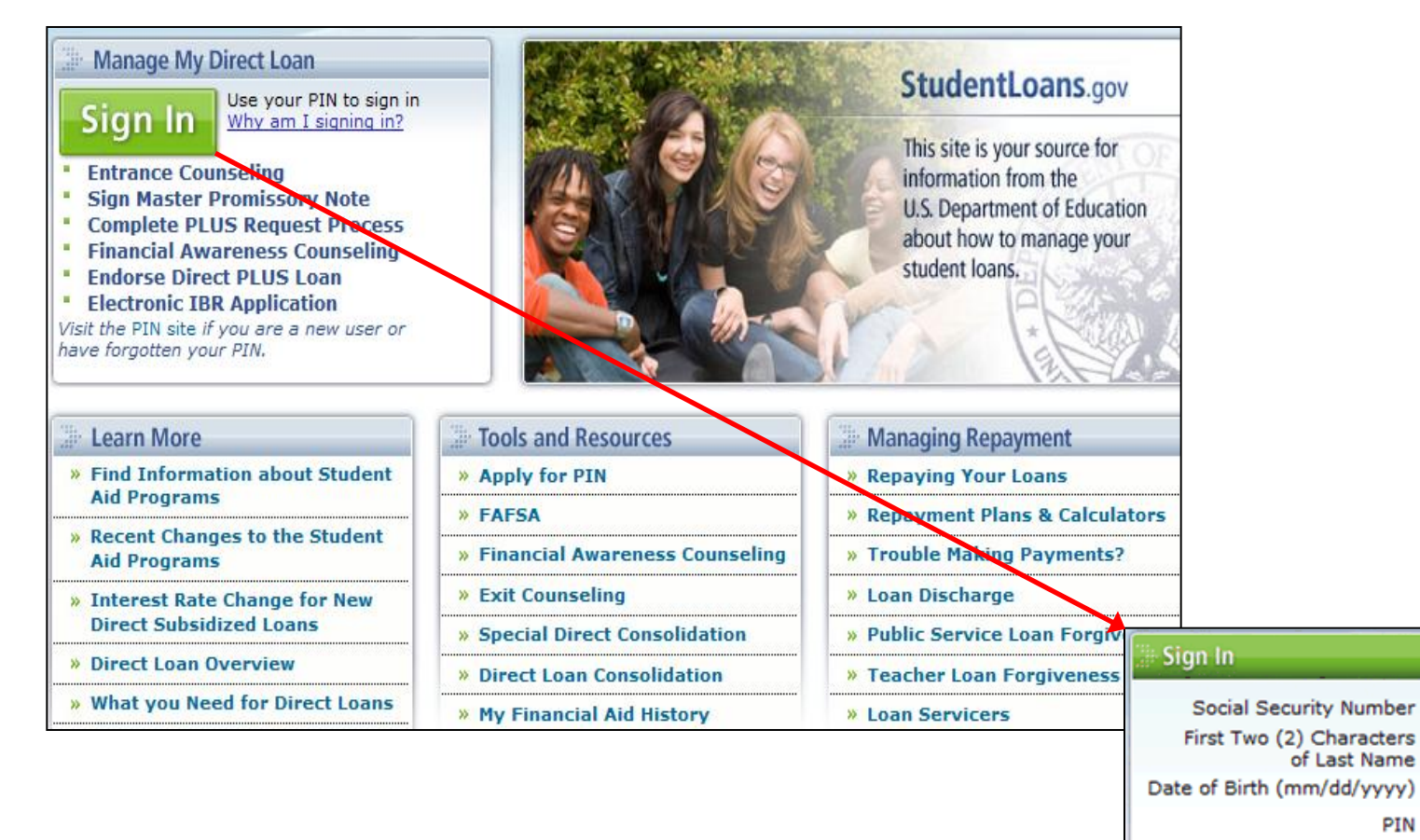

PIN Sign In

If you do not have a pin, please visit the PIN site.

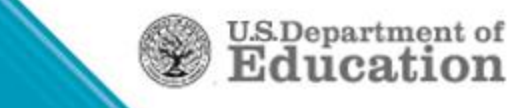

#### Homepage & Login

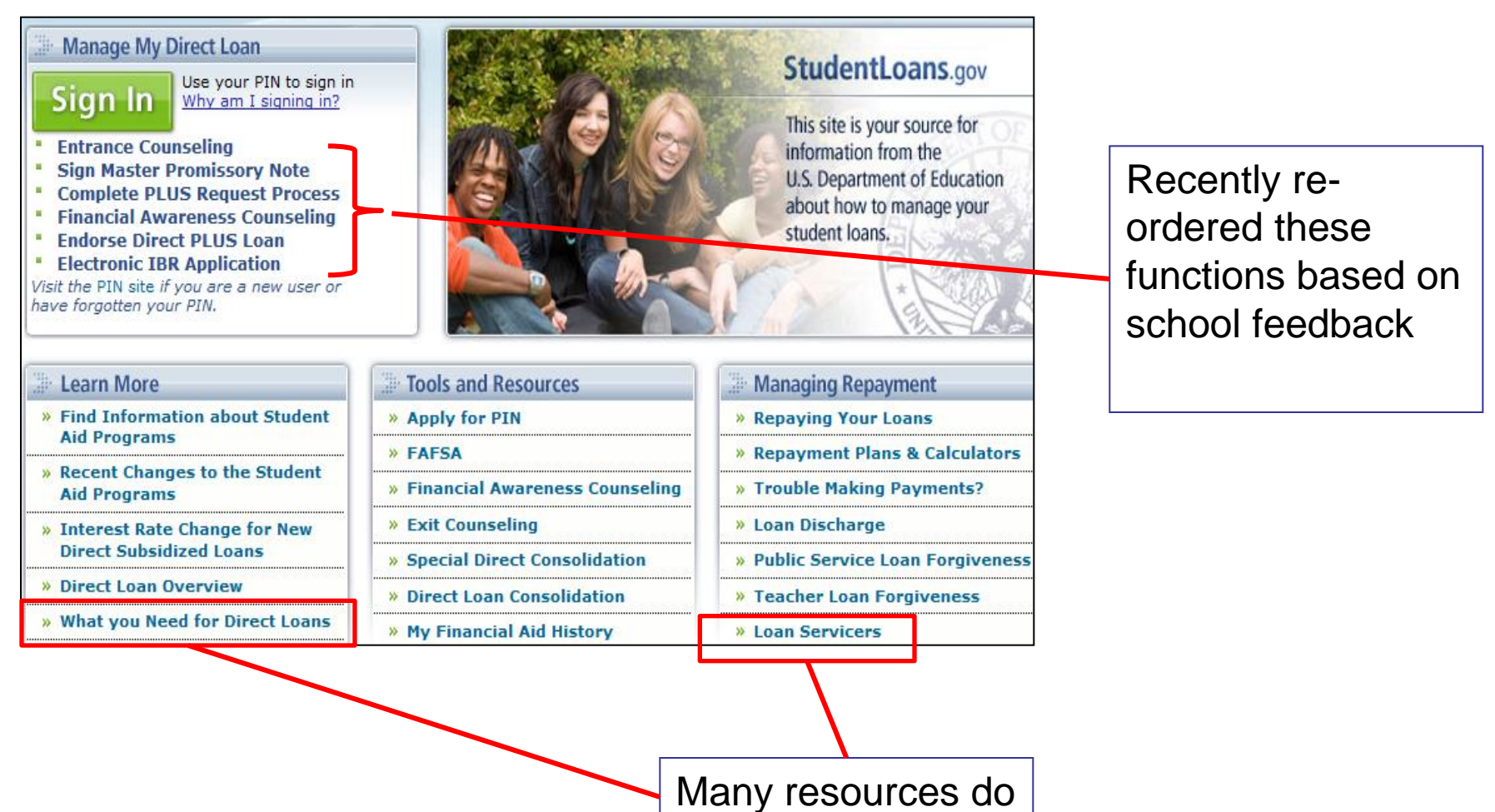

not require sign in

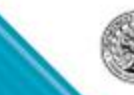

U.S.Department of Education

### StudentLoans.gov – Personal Information

| Borrower:<br>Social Security I<br>Date of Birth:                | Number: | JOE BROWN<br>xxx-xx-9999<br>04/04/1978 |  |  |
|-----------------------------------------------------------------|---------|----------------------------------------|--|--|
| E-mail:                                                         | borrowe | @email.com                             |  |  |
| Confirm E-mail: borrower@email.com                              |         |                                        |  |  |
| I would like to receive<br>my correspondence<br>electronically. |         |                                        |  |  |

Personal Information is based on PIN data

Updates must be made through the PIN website

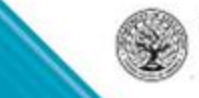

23 **23** 

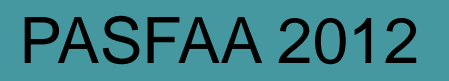

### **COD School Options for SLG**

Participation Options for StudentLoans.gov available on School Options page of COD website:

Non-award year specific options:

- Entrance Counseling participation
- Electronic Master Promissory Note participation
  - LOR Required to Complete eMPN
  - eMPN message to borrowers
- Financial Awareness Counseling options

Award year specific options:

- Parent PLUS Application
- Grad PLUS Application

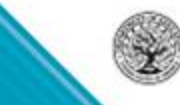

U.S.Departme

### COD Options Non Award Year Specific

| StudentLoans.gov School Options (Non-Award Year Specific)          |                            |  |  |  |
|--------------------------------------------------------------------|----------------------------|--|--|--|
| eMPN Participation:                                                | Y                          |  |  |  |
| LOR Required to complete eMPN:                                     | N                          |  |  |  |
| eMPN Message:                                                      | School message to borrower |  |  |  |
| Electronic Entrance Counseling Participant:                        | Y                          |  |  |  |
| Receive Responses for Financial Awareness Counseling:              | Y                          |  |  |  |
| Financial Awareness Counseling Response<br>Frequency:              | On-Demand                  |  |  |  |
| School Name:<br>(Applies to all StudentLoans.gov processes):       | State University           |  |  |  |
| Associated States:<br>(Applies to all StudentLoans.gov processes): | IDAHO                      |  |  |  |

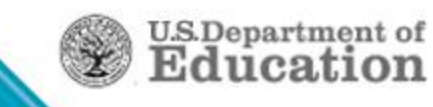

# **Entrance Counseling**

#### Students are advised to verify school participation.

Complete Entrance Counseling

School participation selection available on COD School Options page

Entrance Counseling will walk you through the Direct Loan process and explain your rights and responsibilities as a borrower. If you have not previously received a particular loan type (subsidized/unsubsidized or PLUS), under the Direct Loan Program or Federal Family Education Loan (FFEL) Program, the Federal Government requires you to complete loan counseling to ensure that you understand the responsibilities and obligations you are assuming.

Note: The FFEL Program ended July 1, 2010 and no new loans have been made under the FFEL Program after that date.

You will need about 30 minutes to complete the counseling session

Your school may have alternate counseling requirements. Check with your school's financial aid office to make sure this session will satisfy their requirements for Entrance Counseling.

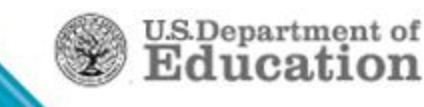

#### Electronic Entrance Counseling Participant: Y

When the school elects to participate in electronic entrance counseling, the school name will appear in the drop down box on SLG.

| Home                        | Learn Mo                 | re Tool     | s and Resources     | Managing Repayment               | FAQs            | Contact Us               |
|-----------------------------|--------------------------|-------------|---------------------|----------------------------------|-----------------|--------------------------|
| MICHELLE                    | M SAIGH My P             | rofile      |                     |                                  |                 | Logout                   |
| I want to:                  |                          | Complete E  | ntrance Couns       | eling (Step 3) - School 1        | Information     |                          |
| Select                      | ~                        | Counseling  | une Guit            | telines 3 School Inf             | ormation A C    | ounseling Session / Ouiz |
| = My Loan Doo               | cuments                  | - country - |                     |                                  |                 | subsching session r quiz |
| Disclosure                  | e Statements             | Borrower:   | Soc                 | ial Security Number:             |                 |                          |
| Complete                    | ed MPNs                  | School I    | formation           |                                  |                 |                          |
| Direct PL                   | US Loan                  | School 1    | monnation           |                                  |                 |                          |
| Requests                    |                          | Select up t | o three schools you | u want notified of your counseli | ng completion.  |                          |
| PLUS Cor                    | rrespondence             | 🔍 U.S. S    | chools/U.S. Territo | ry Schools                       |                 |                          |
| Complete<br>Addenda         | ed Endorser              | Schoo       | State :             | MICHIGAN                         | •               |                          |
| = PLUS Loan F               | Process                  | Schoo       | I Name:             | WESTERN MICHIGAN UNIVERSITY      |                 |                          |
| Request Direct PLUS<br>Loan |                          | © Non U     | .S. Schools         |                                  |                 |                          |
| Appeal C                    | redit Decision           |             |                     |                                  |                 |                          |
| Endorse [                   | Direct PLUS              | School      | Code/Branch:        | G02330                           |                 |                          |
| Loan                        |                          | School      | Address:            | 1903 WEST                        | MICHIGAN AVENUE |                          |
| Print Endorser<br>Addendum  |                          |             |                     | KALAMAZOO,                       | , MI 490083899  |                          |
| = Master Prom               | issory Note              |             |                     |                                  |                 |                          |
| Complete MPN<br>Print MPN   |                          | Add Anoth   | er School           |                                  |                 | 1                        |
| = Counseling                |                          |             |                     |                                  |                 |                          |
| Complete                    | e Entrance<br>ing        |             |                     | Continue                         |                 |                          |
| View Prev<br>Complete       | viously<br>ed Counseling | -           |                     |                                  |                 |                          |

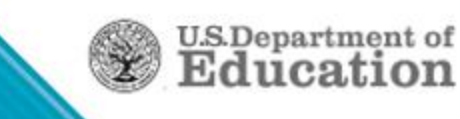

## **Entrance Counseling**

Step 1 - Select type of counseling Step 2 - Overview of Entrance Counseling process Step 3 – School(s) selected (up to 3) for notification of Entrance Counseling results Step 4 - Session and quiz Student must complete all sections including a review of the

Student must complete all sections including a review of the Borrower's Rights and Responsibilities

| Complet   | lete Entrance Counseling (STEP 1) - Counseling Ty                                                                                                    | pe                          |  |  |  |  |  |
|-----------|----------------------------------------------------------------------------------------------------|-----------------------------|--|--|--|--|--|
| Counsel   | nseling Type 2 Guidelines 3 School Information                                                                                                    | 4 Counseling Session / Quiz |  |  |  |  |  |
| Borrower: | ver: JOE BROWN Social Security Number: XXX-XX-4444                                                                                                    |                             |  |  |  |  |  |
| Coun      | eunseling Type                                                                                                    |                             |  |  |  |  |  |
| 0         | I am completing entrance counseling in order to receive loans as an<br>undergraduate student. This counseling will fulfill counseling requirements for Direct<br>Subsidized and Direct Unsubsidized Loans.                         |                             |  |  |  |  |  |
| 0         | I am completing entrance counseling in order to receive loans as a graduate or<br>professional student. This counseling will fulfill counseling requirements for Direct<br>Subsidized, Direct Unsubsidized, and Direct PLUS Loans. |                             |  |  |  |  |  |
|           | Cancel Continue                                                                                                    |                             |  |  |  |  |  |

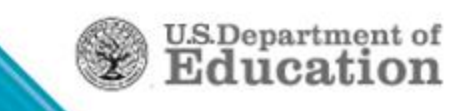

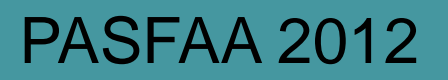

### **Entrance Counseling - Completed**

Upon completion of Entrance Counseling:

- School(s) selected by student notified
  - System generated EC response
- Schools can view completed Entrance Counseling:
  - Entrance Counseling Report generated weekly
  - COD Entrance Counseling page
    - Search by Social Security Number
    - Up to 10 SSNs per search
    - o Date range

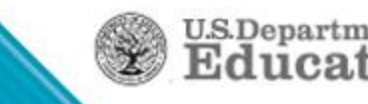

# **Counseling Report (Current)**

The existing Entrance Counseling Report was modified to include Financial Awareness Counseling data

- Renamed the "Counseling Report"
  - Posted weekly to school's COD Reporting NewsBox in CSV format
- New Counseling Type Indicator differentiates counseling type
- There can be multiple Entrance Counseling or FAC records per borrower

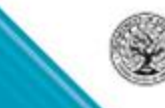

30

# **Counseling Report (Current)**

The Counseling Report is formatted to include:

New Counseling Type Indicator field

| Value | Description                      |
|-------|----------------------------------|
| S     | Subsidized & Unsubsidized        |
| Р     | Subsidized, Unsubsidized, & PLUS |
| L     | Financial Awareness Counseling   |

 Sorted ascending by Social Security number, descending by Completion Date, and descending by Completion Time

U.S.Departme

CSV with headers

# School Functionality – Counseling Results

COD Web offers Schools several capabilities pertaining to Financial Awareness Counseling

• Financial Awareness Counseling Responses

U.S.Departmen

- Counseling Search
- Batch Search

# **School Functionality – Responses**

| U.S. DEPARTN<br>COMMON                                                                                                    | IENT OF EDUCATION                                                                                                    | EMENT            |                   |                                 | FSA<br>E D E R A L<br>TUDENT AID |                |
|----------------------------------------------------------------------------------------------------|----------------------------------------------------------------------------------------------------|------------------|-------------------|---------------------------------|----------------------------------|----------------|
| Person School                                                                                                    | Batch Awa                                                                                                    | ird Ser          | vices             | User                            | Program                          | Admin          |
| School Search                                                                                                    | Return to: School Options<br>School Options Update                                                                                   |                  |                   |                                 |                                  | 8<br>Help      |
| School Information                                                                                                    | UNIVERSITY OF NORTH CAROLINA                                                                                                    | - CHAPEL HILL-   | 3                 |                                 |                                  |                |
| School Summary                                                                                                    | eMPN School Options (Non-Aw                                                                                                    | ard Year Speci   | fic)              |                                 |                                  |                |
| Financial Aid Contact<br>Eligibility                                                                                                    | School Options updates could take                                                                                                    | up to 12 hours t | o be reflected (  | on the Stude                    | ntLoans.gov website.             |                |
| General                                                                                                    | eMPN Participant:                                                                                                    |                  |                   |                                 | Υ 👻                              |                |
| Options                                                                                                    | LOR Required to complete eMF                                                                                                    | 'N:              |                   |                                 | N 🔻                              |                |
| Summary Financial Info<br>Refunds of Cash<br>Cash Activity<br>Events<br>Memos<br>Message List<br>Yearly Totals<br>Relationships<br>Balance Confirmation | eMPN Message:<br>Electronic Entrance Counselin                                                                                       | g Participant:   |                   |                                 | Y •                              | .4             |
| Request Post                                                                                                    | Receive Responses For Finance                                                                                                    | ial Awareness    | Counseling:       |                                 | Y 👻                              |                |
| Processing                                                                                                    | Financial Awareness Couns                                                                                                    | eling Response   | Frequency:        |                                 | On-Demand                        |                |
| Correspondence                                                                                                    | School Name (Applies to all St                                                                                                    |                  |                   |                                 | On-Demand                        |                |
| Report Selection                                                                                                    | School Name (Applies to all St                                                                                                    | udentLoans.go    | v processes):     |                                 | Daily                            |                |
| Post Deadline Proc                                                                                                    | Please use the options below to ac                                                                                                   | d or remove the  | display of addi   | n the state w<br>itional states | where your main addr             | es is located. |
|                                                                                                    | Illnassociated States                                                                                                    |                  |                   | Associated                      | States                           |                |
| School Workflows                                                                                                    | ALABAMA<br>ALASKA<br>ALBERTA<br>AMERICAN SAMOA<br>ARKANSAS<br>BRITISH COLUMBIA<br>CALIFORNIA<br>CANAL ZONE<br>COLORADO<br>Add All -> |                  | Add-><br><-Remove | NORTH CA                        | e All                            | *              |

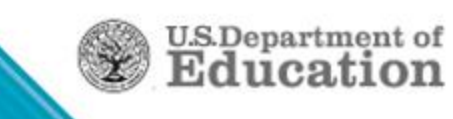

#### **School Functionality – Counseling Search**

Schools have the ability to search for completed Financial Awareness Counseling via the Counseling Search page

- Counseling type filters includes Financial Awareness Counseling
  - Counseling type dropdown defaults to "All Counseling"
- Award Year defaults to the most recent award year
- Maximum allowable date range is one week

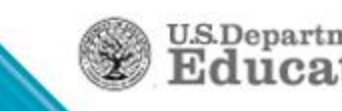

### **School Capabilities – Counseling Search**

|                   | U.S. DEPARTN | ORIGINATION       | & DISBURSE        | MENT                              |                  | F E D E R<br>STUDENT |               |
|-------------------|--------------|-------------------|-------------------|-----------------------------------|------------------|----------------------|---------------|
| Person            | School       | Batch             | Award             | Services                          | User             | Program              | Admin         |
| Person Sear       | ch           | Counseling Sea    | irch              |                                   |                  |                      | PHELP         |
| ▼ Counseling S    | earch        | You can enter up  | to 10 SSNs to se  | arch from. One S                  | SN per line.     |                      |               |
| MPN/ATS S         | earch        |                   |                   |                                   |                  |                      |               |
| PLUS App Set      | arch         |                   |                   |                                   |                  |                      |               |
| Credit Check      |              | SSN               |                   |                                   |                  |                      |               |
| Post Data Ar      | chive        |                   |                   |                                   |                  |                      |               |
| Applicant Se      | arch         |                   |                   |                                   |                  |                      |               |
| Servicer          |              |                   |                   |                                   |                  |                      |               |
|                   |              | Date Range searc  | h returns all cou | nselings for the sp               | pecified school. |                      |               |
|                   |              | Date Range        |                   |                                   |                  |                      |               |
|                   |              | Entity ID Type    | COD               | <b>→</b> E                        | ntity ID         |                      |               |
|                   |              | Begin Date        | Septemb           | er 🕶 4 💌 201                      | 14 🔻             |                      |               |
|                   |              | End Date          | Septemb           | er 🕶 4 💌 201                      | 14 🔻             |                      |               |
|                   |              | Award Year        | '12-'13 👻         |                                   |                  |                      |               |
|                   |              | Counseling Type   | All Couns         | eling                             |                  |                      |               |
|                   |              |                   | All Couns         | eling                             |                  | 1                    |               |
| Sep 04 2014 15:10 | 0 EDT H      | Home   Privacy Ad | at I Direct Sul   | ce counseling<br>b/Unsub Entrance | Counseling       | Gloss                | ary   Log Off |
|                   |              |                   | Direct Sul        | b/Unsub/PLUS Er                   | ntrance Counseli | ng                   |               |
|                   |              |                   | Financial         | Awareness Couns                   | seling           | Ť                    |               |
|                   |              |                   | TEACH C           | ounseling                         |                  |                      |               |

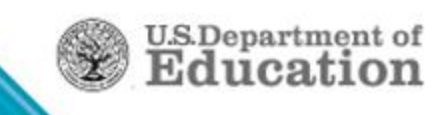

# **Electronic Master Promissory Note**

#### MPNs can be completed for:

- Subsidized/Unsubsidized
- Graduate PLUS
- Parent PLUS

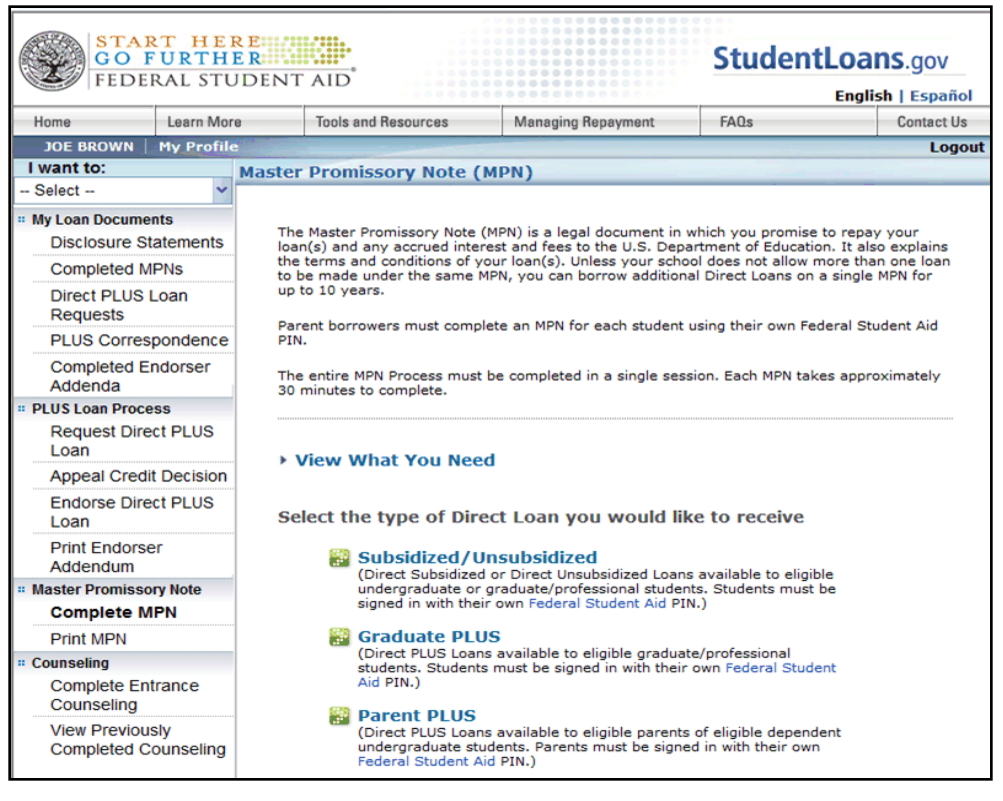

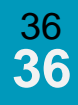

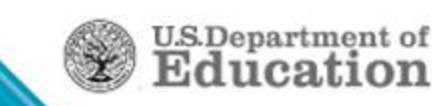

# LOR Required to complete MPN

| State:                        | VIRGINIA                                                                                      |  |  |  |  |  |  |
|-------------------------------|-----------------------------------------------------------------------------------------------|--|--|--|--|--|--|
| Zip Code:                     | 20155                                                                                         |  |  |  |  |  |  |
| Country:                      | UNITED STATES .                                                                               |  |  |  |  |  |  |
| Is your mailing address diffe | Is your mailing address different than your street address? O Yes 🖲 No More Information       |  |  |  |  |  |  |
| Telephone Number:             | 202-200-2000                                                                                  |  |  |  |  |  |  |
| E-Mail Address (optional):    | test@ed.gov More Information                                                                  |  |  |  |  |  |  |
| School Information            |                                                                                               |  |  |  |  |  |  |
| U.S. Schools/U.S. Territi     | ory Schools                                                                                   |  |  |  |  |  |  |
| School State:                 | VIRGINIA                                                                                      |  |  |  |  |  |  |
| School Name:                  | SWEET BRIAR COLLEGE                                                                           |  |  |  |  |  |  |
| Non U.S. Schools              | submitting a Master Promissory<br>Note. Please contact your school's<br>financial aid office. |  |  |  |  |  |  |
| School Code/Branch:           | G03742                                                                                        |  |  |  |  |  |  |
| School Address:               | 134 CHAPEL DRIVE                                                                              |  |  |  |  |  |  |
|                               | SHEET DRIMA, YA 243333390                                                                     |  |  |  |  |  |  |
|                               | Cancel Continue                                                                               |  |  |  |  |  |  |

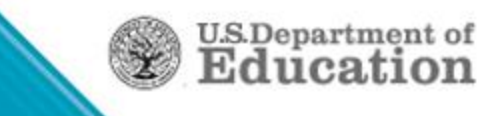

### **Electronic Master Promissory Note**

Step 1 - Borrower's personal information

Parent PLUS requires student information

Step 2 – Requires two different references

Step 3 – Presents Terms and Conditions

Step 4 – Borrower signature must match PIN information

| START HERE<br>GO FURTHER<br>FEDERAL STUDENT AID<br>English   Españo |            |                                                                                                    |                                                                                              |       |                                                                                                    |          |                    |      | <b>INS</b> .gov<br>ish   Español |
|---------------------------------------------------------------------|------------|----------------------------------------------------------------------------------------------------|----------------------------------------------------------------------------------------------|-------|----------------------------------------------------------------------------------------------------|----------|--------------------|------|----------------------------------|
| Home                                                                | Learn Mor  | 8                                                                                                    | Tools and Resources                                                                          |       | Managing R                                                                                                    | epayment | FAQs               | FAQs |                                  |
| JOE BROWN                                                           | My Profile | -                                                                                                    |                                                                                              |       | de la composition de la composition de la composition de la composition de la composition de la composition de |          |                    |      | Logout                           |
| want to:                                                            |            | Submit Master Promissory Note (Step 1) - Information                                                                                                    |                                                                                              |       |                                                                                                    |          |                    |      |                                  |
| Select V                                                            |            | 1 Inform                                                                                                    | nation 2                                                                                     | Refer | ences                                                                                                    | > 3      | Terms & Conditions | 1    | Review & Sign                    |
| My Loan Documen                                                     | its        |                                                                                                    |                                                                                              |       |                                                                                                    |          |                    |      | nerier a sign                    |
| Disclosure Sta                                                      | atements   | Borrower: JOE BROWN Social Security Number: XXX-XX-9999                                                                                                    |                                                                                              |       |                                                                                                    |          |                    |      |                                  |
| Completed MF                                                        | PNs        |                                                                                                    |                                                                                              |       |                                                                                                    |          |                    |      |                                  |
| Direct PLUS Loan<br>Requests                                        |            | Federal Direct PLUS Loan       OMB No. 1845-0068         Application and Master Promissory Note       Form Approved         William D. Ford Federal Direct Loan Program       Exp. Date 11/30/2013 |                                                                                              |       |                                                                                                    |          |                    |      |                                  |
| PLUS Corresp                                                        | ondence    | William D. Ford Federal Direct Loan Program                                                                                                    |                                                                                              |       |                                                                                                    |          |                    |      |                                  |
| Completed Endorser<br>Addenda                                       |            | Borrower Information                                                                                                    |                                                                                              |       |                                                                                                    |          |                    |      |                                  |
| PLUS Loan Process                                                   |            | Citizenship Status: More Information                                                                                                    |                                                                                              |       |                                                                                                    |          |                    |      |                                  |
| Request Direct PLUS<br>Loan                                         |            | U.S. Citizen or National                                                                                                    |                                                                                              |       |                                                                                                    |          |                    |      |                                  |
| Appeal Credit Decision                                              |            | 0                                                                                                    | Permanent Resident/Other Eligible Non-Citizen                                                |       |                                                                                                    |          |                    |      |                                  |
| Endorse Direct PLUS<br>Loan                                         |            | Neither of the above                                                                                                    |                                                                                              |       |                                                                                                    |          |                    |      |                                  |
| Print Endorser<br>Addendum                                          |            | Driv                                                                                                    | Driver's License State: MAINE  Driver's License Number: 666666666666666666666666666666666666 |       |                                                                                                    |          |                    |      |                                  |
| Master Promissor                                                    | y Note     |                                                                                                    |                                                                                              |       |                                                                                                    |          |                    |      |                                  |
| Complete MR                                                         | PN         | Permanent Address                                                                                                    |                                                                                              |       |                                                                                                    |          |                    |      |                                  |
| Print MPN                                                           |            | Stre                                                                                                    | Street Address (line 1): 123 MAPLE LANE                                                      |       |                                                                                                    |          |                    |      |                                  |
| Counseling                                                          |            | Stre                                                                                                    | Street Address (line 2):                                                                     |       |                                                                                                    |          |                    |      |                                  |

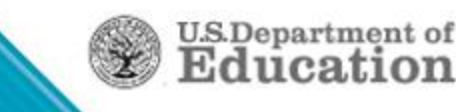

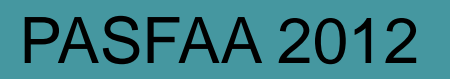

### **Electronic MPN - Completed**

After completion of MPN:

- School is notified
  - System generated PN response if no origination
  - Updated origination response with new status of MPN
- Schools can view completed MPN information on:
  - Electronic MPN Report
    - Generated weekly
    - Available in School's Newsbox on COD
  - MPN/ATS Notes Search page on COD

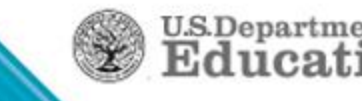

# Award Year Specific School Options in COD

- Award Ranges
- Participate in the electronic Parent PLUS application
  - Application participation date range
- PLUS response option
- Participate in electronic GRAD PLUS option
  - Application participation date range
- GRAD PLUS response option
- PLUS application message

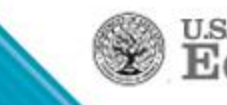

# COD Options Award Year Specific

| StudentLoans.gov School Options (Award Year Specific)           |                                    |  |  |  |  |  |  |
|-----------------------------------------------------------------|------------------------------------|--|--|--|--|--|--|
| Award Range Request 1:                                          | 08/2012 to 05/2013                 |  |  |  |  |  |  |
| Award Range Request 2:                                          | 01/2013 to 05/2013                 |  |  |  |  |  |  |
| Award Range Request 3:                                          | 05/2013 to 08/2013                 |  |  |  |  |  |  |
| Award Range Request 4:                                          |                                    |  |  |  |  |  |  |
| Display "Other" Option:                                         | Y                                  |  |  |  |  |  |  |
| Participate in Electronic Parent PLUS<br>Application:           | Y                                  |  |  |  |  |  |  |
| Electronic Parent PLUS Application<br>Participation Date Range: | 06/01/2012 to 08/01/2013           |  |  |  |  |  |  |
| Parent PLUS Application Response<br>Option:                     | Daily                              |  |  |  |  |  |  |
| Participate in Electronic Grad PLUS<br>Application:             | Y                                  |  |  |  |  |  |  |
| Electronic Grad PLUS Application<br>Participation Date Range:   | 07/26/2012 to 08/01/2013           |  |  |  |  |  |  |
| Grad PLUS Application Response<br>Option:                       | Daily                              |  |  |  |  |  |  |
| PLUS Application Message                                        | School message to<br>PLUS borrower |  |  |  |  |  |  |

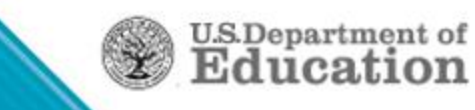

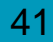

### Participate in Electronic Parent PLUS Application

Text as it appears when a borrower goes to Step 1 of the application process.

#### School Participation

Schools choose whether to use the Federal Direct PLUS Loan Request for Supplemental Information (Direct PLUS Loan Request) online form available on StudentLoans.gov by Award Year.

To determine whether your school is using the Direct PLUS Loan Request online form for a specified Award Year, click on the "Check School Participation" link below and select the Award Year, School State and Name.

Once you have selected the Award Year, School State and Name, click on the "Check Participation" button and a message will display informing you of whether, or not, your school is using the Direct PLUS Loan Request online form.

If your school does not use the Direct PLUS Loan Request online form, contact your school's financial aid office for guidance.

Check School Participation

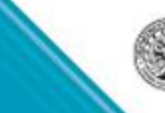

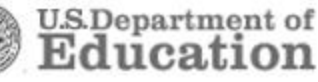

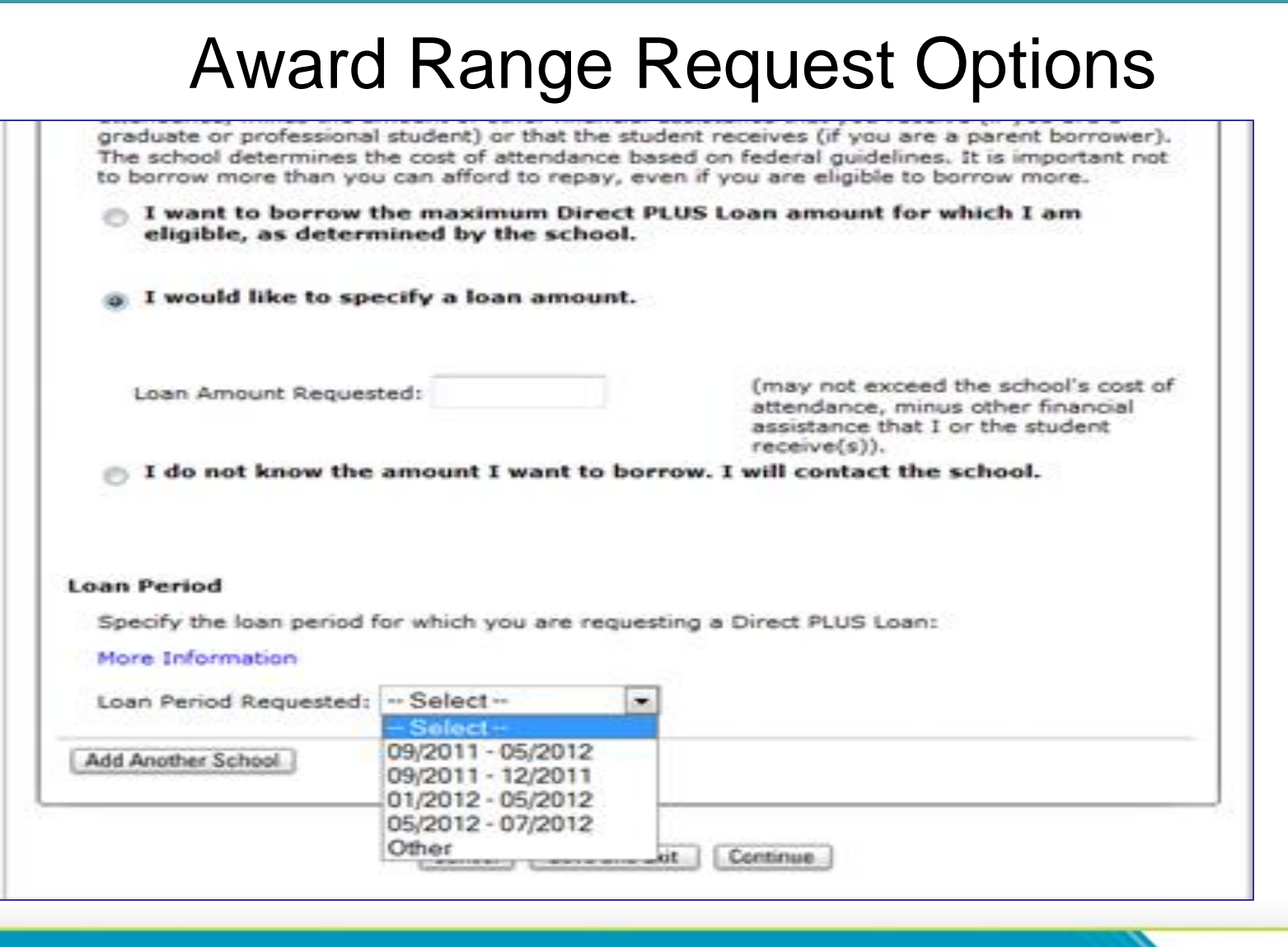

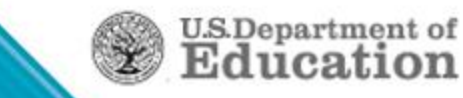

# Award Range Request Options

| I would like to specify a loan amount.                                                                                                    |
|----------------------------------------------------------------------------------------------------|
| Loan Amount Requested: (may not exceed the school's cost of attendance, minus other financial assistance that I or the student receive(s)). |
| I do not know the amount I want to borrow. I will contact the school.                                                                       |
| Loan Period                                                                                                    |
| Specify the loan period for which you are requesting a Direct PLUS Loan:                                                                    |
| More Information                                                                                                    |
| Requested Loan Period Start Date                                                                                                    |
| Month: Select Vear: Select 💌                                                                                                    |
| Requested Loan Period End Date                                                                                                    |
| Month: Select Year: Select                                                                                                    |
| Add Another School                                                                                                    |
| Cancel Save and Exit Continue                                                                                                    |

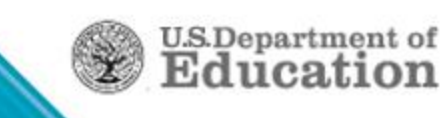

### Direct PLUS Loan Request Loan Selection

PLUS Loan Request process on StudentLoans.gov, prompts borrower to:

- Review the overview of the Direct Loan Program
- Determine what is required to request a PLUS Loan
- Select the type of PLUS Loan

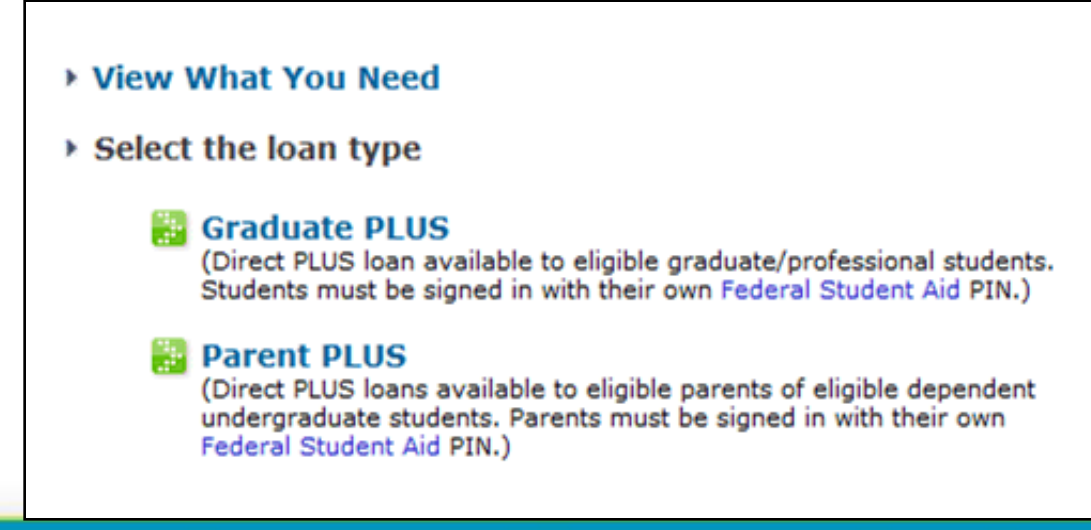

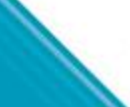

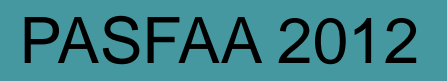

### **Direct PLUS Loan Request**

Step 1 – Personal Information includes:

- Determination of school participation
- Loan default certification
- Input of borrower information
  - Citizenship status (parent PLUS only)
  - Address
  - Employment

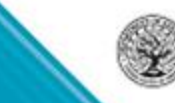

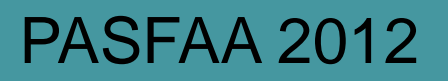

### **Direct PLUS Loan Request**

Step 2 – Student & Loan Information includes:

- Selection of the Award Year for the Direct Loan
- Parent PLUS Loans
  - Student information
  - In school deferment option
  - 6 month post enrollment deferment option
  - Credit balance option
- Authorization of school to use loan funds for other charges
- Selection of the school(s) to receive PLUS Loan Request
- New Request or change
- Determination of loan amount and loan period

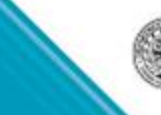

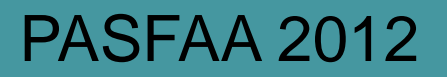

# **Direct PLUS Loan Request**

Step 3 - Review of the PLUS Request: Borrowers view questions and responses, with opportunity to edit

Step 4 – Borrowers' consent for credit check and certification of information

Schools view credit check results on Student Information via COD Web

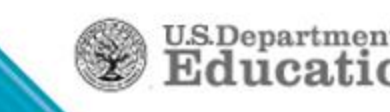

### **Direct PLUS Loan Request**

Request Direct PLUS Loan (Step 4) - Credit Check and Submit (Federal Direct PLUS Request for Supplemental Information) Social Security Number: XXX-XXX-9999 Borrower: JOE BROWN Credit check decision – You have successfully submitted a Direct PLUS Loan request and your credit Approved has been approved. You will receive a confirmation email shortly. The school(s) you selected will be notified within the next 24 hours. If you have questions regarding your loan(s) and/or their status, contact the school's financial aid office. Next Steps To view a history of your completed Direct PLUS Loan Requests, select outlined "Direct PLUS Loan Requests" located on the left navigation bar under "My Loan Documents". The next step in this process is to complete a Master Promissory Note (MPN). Loans cannot be disbursed without an accepted Master Promissory Note on file. You may either complete the MPN(s) now, or come back at a later time.

> If you are borrowing for more than one student, you will need to complete a separate MPN for each student. Each MPN must be completed in a single session and may take up to 30 minutes to complete.

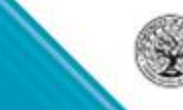

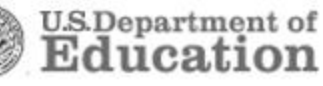

### **Direct PLUS Loan Request**

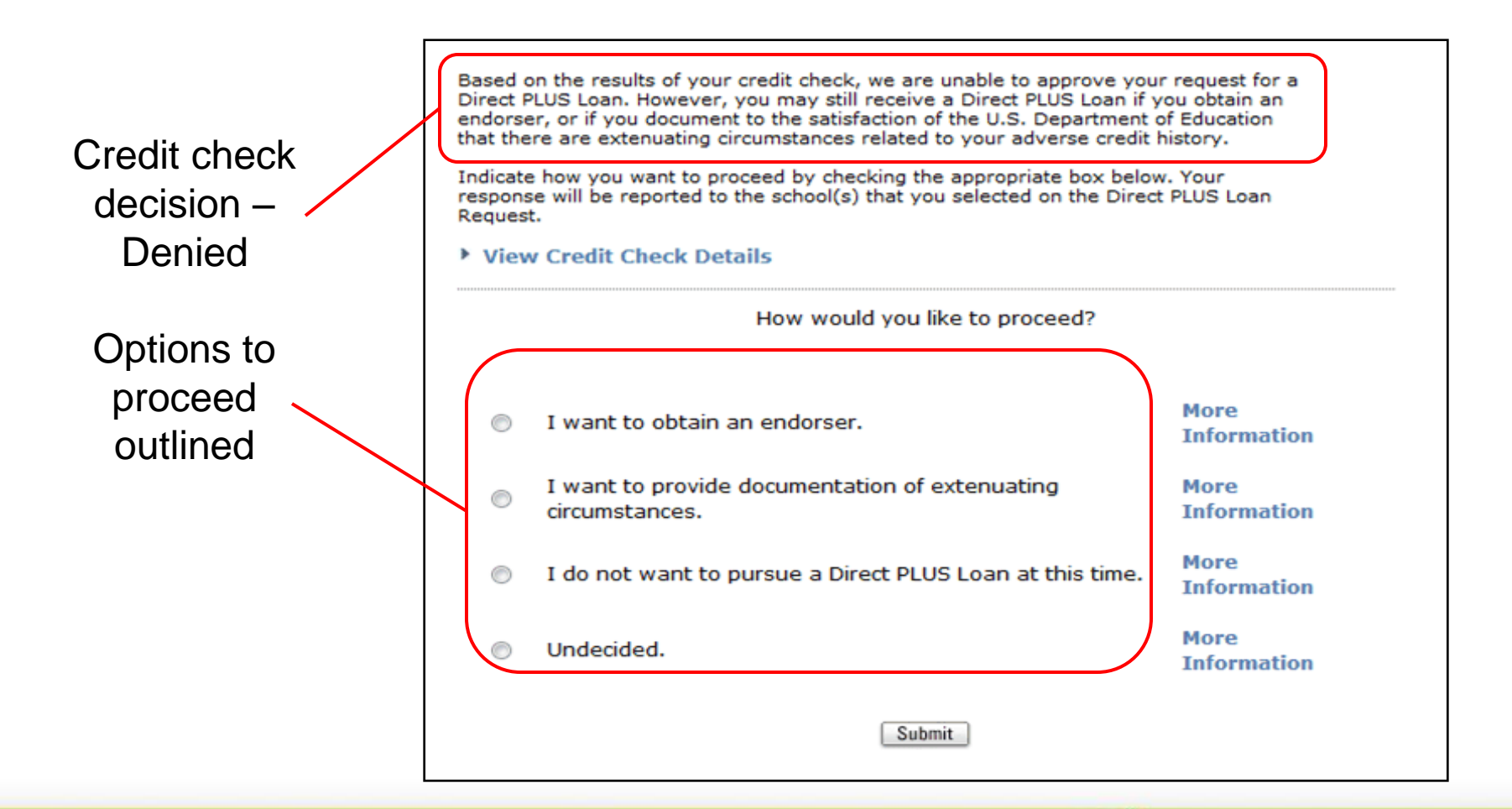

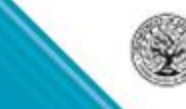

U.S.Department of Education

### **Credit Check**

If credit check is declined, borrower options are:

- Provide documentation of extenuating circumstances (Appeal credit decision)
- Obtain endorser
- Not pursue PLUS Loan
- Undecided

Option selected is sent in Common Record <CreditActionChoice> tag

If appeal request is submitted, Customer Service is notified & contacts the borrower

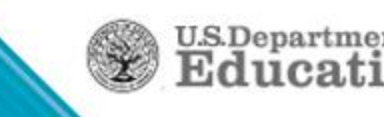

### **Endorser Addendum**

If borrower opts to obtain an endorser:

Borrower

- Must still complete MPN
- Provide endorser loan information

Endorser

- Agrees to repay the loan if borrower does not
- Cannot be student for whom parent is borrowing
- Credit Check is required for the Endorser
  - Must not have adverse credit
- Completes Endorser Addendum
  - Electronically on StudentLoans.gov
  - Via paper

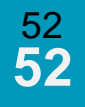

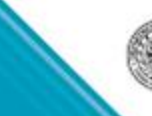

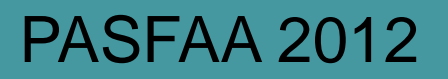

#### **Direct PLUS Loan Request - Completed**

After borrower completes Direct PLUS Loan Request:

- School(s) notified of successful submission via SP response
  - Response contains credit check status
  - Response contains borrower's option to proceed
  - Denied credit does not require loan inactivation/cancellation
  - Denied credit does not preclude loan origination
- Schools can access completed PLUS Request information
  - PLUS Application Report generated weekly
  - Search completed PLUS Application from person page

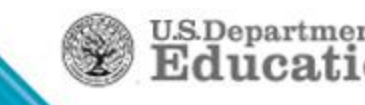

# **My Loan Documents**

Electronic copies of loan documentation available on StudentLoans.gov

Loan documentation includes:

- Disclosure Statements (PDF)
- Completed MPNs (PDF/HTML)
- Direct PLUS Loan Requests (Completed/Incomplete)
- PLUS Correspondence (PDF)
- Completed Endorser Addenda (PDF/HTML)
- IBR Applications

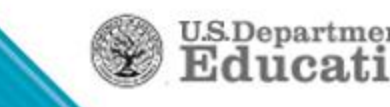

### **Documentation**

Loan documentation options available on left navigation bar.

| G G G G G G G G G G G G G G G G G G G                               | DERAL STUD                                              | ENT AID                                       |                                                                         | Student                      | Loans.gov<br>English   Español |
|---------------------------------------------------------------------|---------------------------------------------------------|-----------------------------------------------|-------------------------------------------------------------------------|------------------------------|--------------------------------|
| Home                                                                | Learn More                                              | Tools and Resour                              | ces Managing Repayment                                                  | FAQs                         | Contact Us                     |
| JOE BROW                                                            | N My Profile                                            |                                               | Logout                                                                  |                              |                                |
| I want to:                                                          | PL                                                      | US Corresponder                               | nce                                                                     |                              |                                |
| Select                                                              | ¥                                                       |                                               |                                                                         | -vv-0000                     |                                |
| · My Loan Doc                                                       | uments                                                  | prrower: JOE BROWN                            | Social Security Number:                                                 | -**-3333                     |                                |
| Disclosu                                                            | re Statements                                           | B1118 8                                       |                                                                         |                              |                                |
| Discioud                                                            | e otatemento                                            | PLUS Correspon                                | idence                                                                  |                              |                                |
| Complete                                                            | ed MPNs                                                 | Document Date                                 | Description                                                             |                              | View PDF                       |
| Complete<br>Direct PL<br>Requests                                   | ed MPNs<br>US Loan<br>s                                 | Document Date Oct 17, 2011                    | Description<br>Web Request - Credit Accep                               | tance Letter                 | View PDF                       |
| Complete<br>Direct PL<br>Requests<br>PLUS Co                        | ed MPNs<br>US Loan<br>s<br>prrespondence                | Document Date<br>Oct 17, 2011<br>Sep 13, 2011 | Description<br>Web Request - Credit Accep<br>Web Request - Credit Accep | tance Letter<br>tance Letter | View PDF<br>View<br>View       |
| Complete<br>Direct PL<br>Requests<br>PLUS Co<br>Complete<br>Addenda | ed MPNs<br>US Loan<br>s<br>orrespondence<br>ed Endorser | Document Date<br>Oct 17, 2011<br>Sep 13, 2011 | Description<br>Web Request - Credit Accep<br>Web Request - Credit Accep | tance Letter<br>tance Letter | View PDF<br>View<br>View       |

PDF and/or HTML versions may

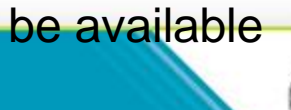

# E-Sign in StudentLoans.gov

- COD November 2012 implementation
- New Preferences Pages
  - Set language
  - Set electronic correspondence preferences
- Opt in to Electronic Correspondence
  - Must accept Terms & Conditions
  - Must enter a valid e-mail address
- Have not opted in
  - Not required to provide an e-mail address but field is available and optional

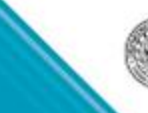

# New for StudentLoans.gov

- COD November 2012 (11.2) implementation
- Some look and feel changes to e-signing
- Everyone will need to set preferences when first logging in (though previous users will see their preference listed)
- Expansion of choices student will make regarding emailed correspondence
- Language selection (English or Spanish) will be under Preferences and toggling back and forth will be easier

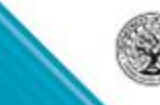

57

# Counseling – Changes Coming in Release 12.0

- Entrance Counseling being updated
- Only one Entrance Counseling type
- Exit Counseling moving to StudentLoans.gov
- Counseling Report to have results from
  - Entrance Counseling
  - Financial Awareness Counseling
  - Exit Counseling

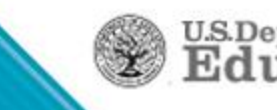

# Counseling – StudentLoans.gov

- StudentLoans.gov log-in
- Once borrower selects Counseling
- Will then select which counseling they want

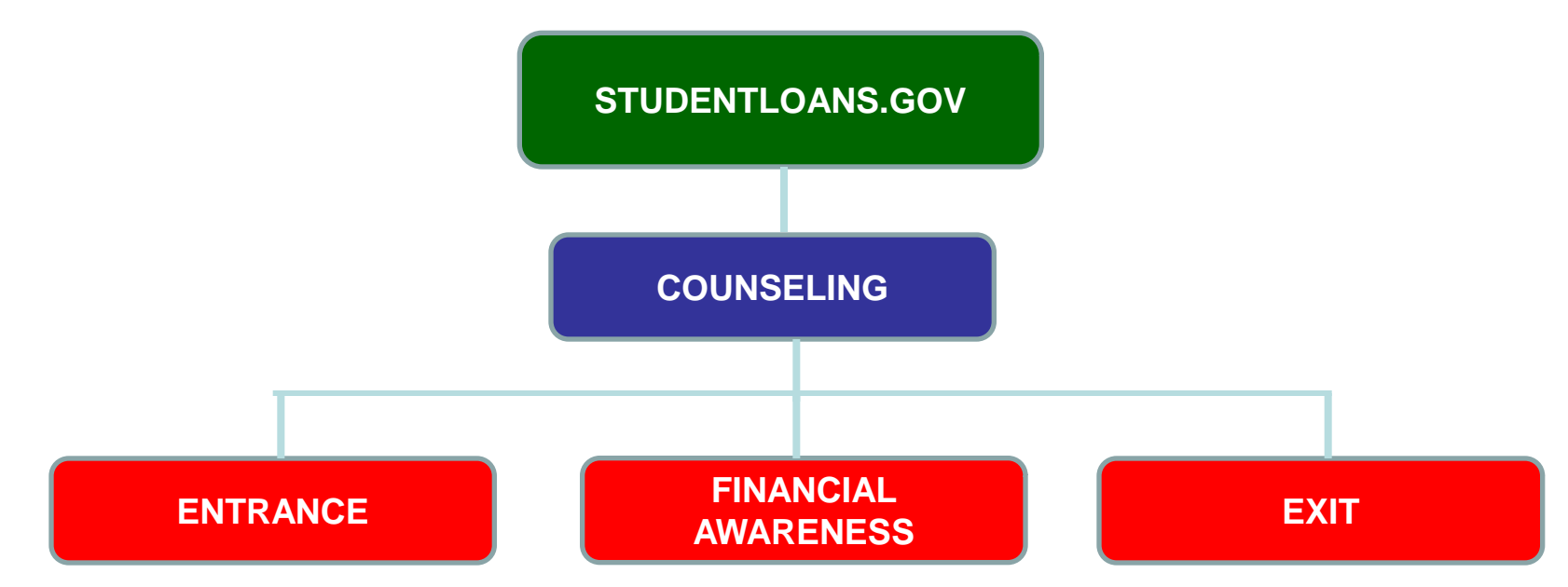

**U.S.Department** of

- Separate Counseling page will give us more real estate
- Stronger reminders that FAC is not entrance/exit

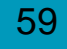

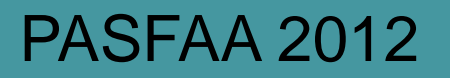

### **Entrance Counseling**

- Online session to be updated
- Look and feel more in line with FAC platform
- One entrance counseling type Subsidized/Unsubsidized/Grad PLUS together
  - Flow will have Grad PLUS material

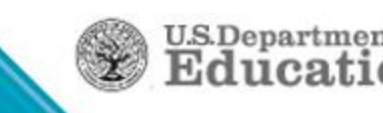

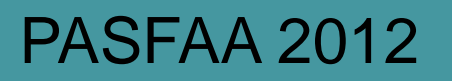

### **Exit Counseling**

- Exit counseling moving from NSLDS to StudentLoans.gov
- Using same functionality/platform as FAC
- Similar language/layout as FAC
- Results will flow to NSLDS
- NSLDS upload capability will remain
- Reporting functionality will still be in NSLDS
- COD Counseling Report will include results

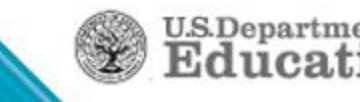

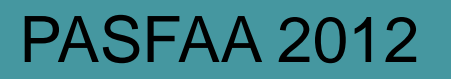

### Exit Counseling – Cont'd

- Results will come in EC COD response type
- COD Options will include normal participation parameters
- Settings will default to "Yes" participating and "Yes" receive responses when a borrower completes the session
- Session quiz will have fewer questions than current exit counseling, also similar to FAC

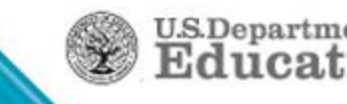

# **DL** Reconciliation

- Keep up on this. Auditors and program reviews are asking to see your documentation
- Your program year closeout will be much faster and easier
- Tips
  - Run a report to identify all records not in an Accepted status
  - Resolve rejected records and resend them to COD
  - Make sure your batches are sent, responses imported
  - Reconcile internally since if you can't account for the funds there, that all funds drawn = disbursements + returns, you probably won't be able to do so against the School Account Statement (SAS)
  - Import the SAS, reconcile it, document your reconciliation
  - COD recon reps can help, ... but you have to ask them

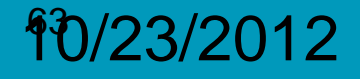

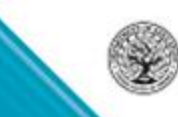

U.S.Departmen

# **Direct Loan Closeout**

- Why wait until the official closeout deadline?
- Your latest award period end date should drive closeout
- Close the year, keep it simple, concentrate on the current year
- Can reopen if necessary

| U.S. DEPARTM                                                                            | E S                                                                                                    | FSA<br>STUDENT AID                                          |                            |                        |                         |  |  |
|-----------------------------------------------------------------------------------------|----------------------------------------------------------------------------------------------------|-------------------------------------------------------------|----------------------------|------------------------|-------------------------|--|--|
| Person                                                                                  | ichool                                                                                                    | Batch                                                       | Award                      | Services               | User                    |  |  |
| School Search                                                                           | School Balar                                                                                                    | nce Confirmation                                            |                            |                        | 8 HELP                  |  |  |
|                                                                                         | Program                                                                                                    | DIRECT LOAN -                                               |                            | Award Year             | '10-'11 💌               |  |  |
| School Information<br>School Summary<br>Financial Aid Contact<br>Eligibility<br>General | The main purpose<br>Cash Balance and<br>GARDNER-WEBB U                                                                                                    | of this screen is to allow yo<br>the End Date of the School | u to submit yo<br>Balance. | ur confirmation and to | enter the School Ending |  |  |
| Options<br>Euroding Info                                                                |                                                                                                    |                                                             |                            |                        |                         |  |  |
| Summary Financial Info                                                                  | Current Program                                                                                                    | Year Close Data                                             |                            |                        | 01/17/2012              |  |  |
| Refunds of Cash<br>Cash Activity                                                        | Net Drawdowns                                                                                                    | 61/1//2013                                                  |                            |                        |                         |  |  |
| Events                                                                                  | Total Net Booked                                                                                                    | Dichursoments                                               |                            |                        | \$0.00                  |  |  |
| Message List<br>Yearly Totals                                                           | Total Net Booked                                                                                                    | ash Balance                                                 |                            |                        | \$0.00                  |  |  |
| Relationships                                                                           | Tatal Nat Unhage                                                                                                    | ash balance                                                 |                            |                        | \$0.00                  |  |  |
| Balance Confirmation<br>Request Post                                                    | Total Net Unbook                                                                                                    | Fotal Net Unbooked Disbursements                            |                            |                        |                         |  |  |
| Deadline/Extended                                                                       | Latest Awaru Eng                                                                                                    | Date                                                        |                            |                        | 03/01/2012              |  |  |
| Processing<br>Correspondence<br>Report Selection                                        | Days past the Latest Reported Award End Date: 322                                                                                                    |                                                             |                            |                        |                         |  |  |
|                                                                                         | Balance Confirma                                                                                                    | ation Form                                                  |                            |                        |                         |  |  |
|                                                                                         | Date<br>School Name                                                                                                    |                                                             |                            |                        |                         |  |  |
|                                                                                         | Name of School (                                                                                                    | official                                                    |                            | GAR                    | DNER-WEBB UNIVERSITY    |  |  |
|                                                                                         | Telephone Number                                                                                                    |                                                             |                            |                        |                         |  |  |
|                                                                                         | E-Mail Address                                                                                                    |                                                             |                            |                        |                         |  |  |
|                                                                                         | Last SAS Ending Cash Balance \$0.00                                                                                                    |                                                             |                            |                        |                         |  |  |
|                                                                                         | Last SAS Date                                                                                                    |                                                             |                            |                        |                         |  |  |
|                                                                                         | School Ending Cash Balance                                                                                                    |                                                             |                            |                        |                         |  |  |
|                                                                                         | End Date of Scho                                                                                                    |                                                             |                            |                        |                         |  |  |
|                                                                                         |                                                                                                    |                                                             |                            |                        |                         |  |  |
|                                                                                         | I am certifying that my school's internal cash balance is \$0 for the Award Year referenced above. This is in<br>agreement with the Department's official ending cash balance reflected in my school's most recent SAS<br>report. My school has no outstanding issues for this program year. I understand that by submitting this<br>request I authorize the Department of Education to take the following actions for the Award Year listed<br>above: |                                                             |                            |                        |                         |  |  |
|                                                                                         | 1. The Department will send a closeout letter to my school.                                                                                                    |                                                             |                            |                        |                         |  |  |
|                                                                                         | 2. COD will stop processing or accepting any data without Department review and approval.                                                                                                    |                                                             |                            |                        |                         |  |  |
|                                                                                         | 3. The Department will reduce our school's Cash Funding Level (CFL) to Total Net Cash (Cash Receipts -<br>Refunded Cash).                                                                                                    |                                                             |                            |                        |                         |  |  |
|                                                                                         | balance changes.                                                                                                    |                                                             |                            |                        |                         |  |  |
|                                                                                         | I understand that these measures are being taken to protect my school from further changes to my Ending Cash Balance. If I should need to submit data for this year at a future time, I will contact the COD Customer Service Center at 1-800-848-0978.                                                                                                    |                                                             |                            |                        |                         |  |  |
|                                                                                         | To Submit this for                                                                                                    | m, please click either butto                                | n:                         |                        |                         |  |  |
|                                                                                         | I Agree or I Disag                                                                                                    | ree                                                         |                            |                        |                         |  |  |
|                                                                                         |                                                                                                    | I AGREE                                                     |                            | I DISA                 | GREE                    |  |  |
|                                                                                         |                                                                                                    |                                                             |                            |                        |                         |  |  |

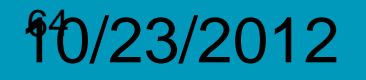

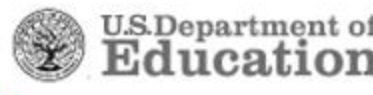

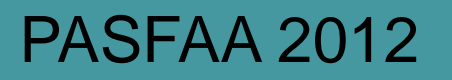

### SAS on Demand

- Part of COD March 2013 implementation
- COD website to be modified for Grant data requests, Rebuild requests, and now SAS Disbursement Detail
- Independent of and no impact on normal monthly SAS
- Can continue requesting these even after closeout

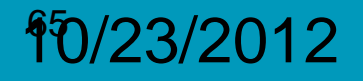

# SAS on Demand – Date Range

| Person                             | School                          | Batch           | Award               | Services           | User          | Program | Admin        |
|------------------------------------|---------------------------------|-----------------|---------------------|--------------------|---------------|---------|--------------|
| Batch Sea                          | rch                             | Report Reque    | sts Search          |                    |               |         | <b>PHELP</b> |
| Action Qu                          | eue                             | Enter one or mo | re of the following | fields:            |               |         |              |
| Report R<br>Requests S<br>New Repo | equests<br>Search<br>rt Request | Entity ID Type  | COD                 | <b>▼</b> E         | ntity ID      |         |              |
| PLUS App                           | Rsp Request                     | Request Type    | SAS Disbursen       | nent Detail On Den | nand Requests | •       |              |
| FAC Rsp R                          | equest                          | Program         | ALL                 | •                  |               |         |              |
| Rebuild S                          | earch                           | Award Year      | '12-'13' 🔻          |                    |               |         |              |
| Post Data                          | Arc Search                      | Request Date (  |                     |                    |               |         |              |
| CommonL                            | ine Search                      |                 |                     |                    | 1             |         |              |
| DL Origina                         | tion Tool                       | Start Date      | January 💌           | 1 💌 2012 💌         |               |         |              |
|                                    |                                 | End Date        | January 💌           | 1 💌 2012 💌         | ]             |         |              |
|                                    |                                 | Fulfill Flag    | Send All            | •                  |               |         |              |

llan 01 2012 12•3

Home | Privacy Act | Links | Contact Us | Today's Undate | Help | Glossary | Log Off

U.S.Department of Education

# SAS on Demand - YTD

| U.S. DEPARTMENT OF EDUCATION<br>COMMON ORIGINATION & DISBURSEMENT |                                                   |                     |                                                                                                    |               |                   |               | FSA<br>STUDENTA | FSA<br>FEDERAL<br>STUDENTAID |  |  |
|-------------------------------------------------------------------|---------------------------------------------------|---------------------|----------------------------------------------------------------------------------------------------|---------------|-------------------|---------------|-----------------|------------------------------|--|--|
| ł                                                                 | Person                                            | School              | Batch                                                                                                    | Award         | Services          | User          | Program         | Admin                        |  |  |
| Þ                                                                 | Batch Search                                      |                     | New Report Re                                                                                                    | quests        |                   |               | 1               | BHELP                        |  |  |
| Þ                                                                 | Action Queue                                      |                     | Enter one or more of the following fields to request a new report:                                                                                                    |               |                   |               |                 |                              |  |  |
| ٣                                                                 | Report Reque<br>Requests Searce<br>New Report Rec | ests<br>ch<br>quest | * Note: Schools will continue to receive their full School Account Statement automatically<br>every month via their SAIG mailbox, with their current SAS Options as selected on the<br>Report Selection page. |               |                   |               |                 |                              |  |  |
| Þ                                                                 | PLUS App Rsp Request                              |                     | Entity ID Type                                                                                                    | COD           | ▼ E               | ntity ID      |                 |                              |  |  |
| Þ                                                                 | FAC Rsp Reques                                    | st                  | Request Type                                                                                                    | SAS Disbursen | nent Detail On De | mand Requests | •               |                              |  |  |
| •                                                                 | Rebuild Search                                    | h                   |                                                                                                    |               |                   |               |                 |                              |  |  |
| Þ                                                                 | Post Data Arc \$                                  | Search              | Program                                                                                                    | DIRECT LOAN   | •                 |               |                 |                              |  |  |
| ÷                                                                 | CommonLine Search                                 |                     | Award Year                                                                                                    | ar '12-'13' 💌 |                   |               |                 |                              |  |  |
| •                                                                 | DL Origination Tool                               |                     | Report<br>Format                                                                                                    | Comma Delimit | ed with Headers   | •             |                 |                              |  |  |
|                                                                   |                                                   |                     | Include<br>Names of<br>Borrowers                                                                                                    | Yes 💌         |                   |               |                 |                              |  |  |
|                                                                   |                                                   |                     | Report<br>Activity Type                                                                                                    | Year-to-Date  | •                 |               |                 |                              |  |  |
|                                                                   |                                                   |                     | End Date                                                                                                    | January 💌     | 1 💌 2012 🔻        | ·             |                 |                              |  |  |
|                                                                   |                                                   |                     |                                                                                                    | SUBMIT        |                   |               |                 |                              |  |  |

an 01 2012 12:36 EST Home | Privacy Act | Links | Contact Us | Today's Update | Help | Glossary | Log Off

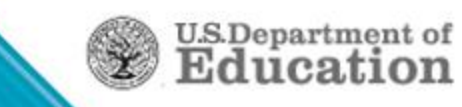

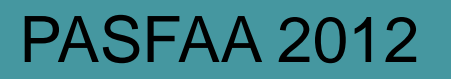

### Resources

U.S.Department

- Electronic Announcements (IFAP.ed.gov)
- COD Technical Reference (FSADownload.ed.gov)
- Blue Book (being updated)
- COD Computer-Based Training (CBT) modules (we're constantly updating these – IFAP/ Tools for Schools)
- Direct Loan School Guide (being updated)
- Conference presentations (IFAP/ Tools for Schools)
- FSA Handbook (IFAP)
- Federal Regulations, 34 CFR 668, 685 (IFAP)

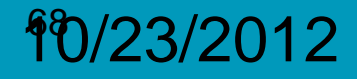

# **COD School Relations Center**

URL: <u>http://www.cod.ed.gov</u>

E-mail: CODSupport@acs-inc.com

Phone - Grants: 800-474-7268

Phone - Direct Loans: 800-848-0978

# **Direct Loan Operations**

E-mail: <u>dlops@ed.gov</u>

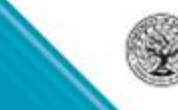

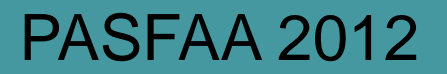

# Questions?

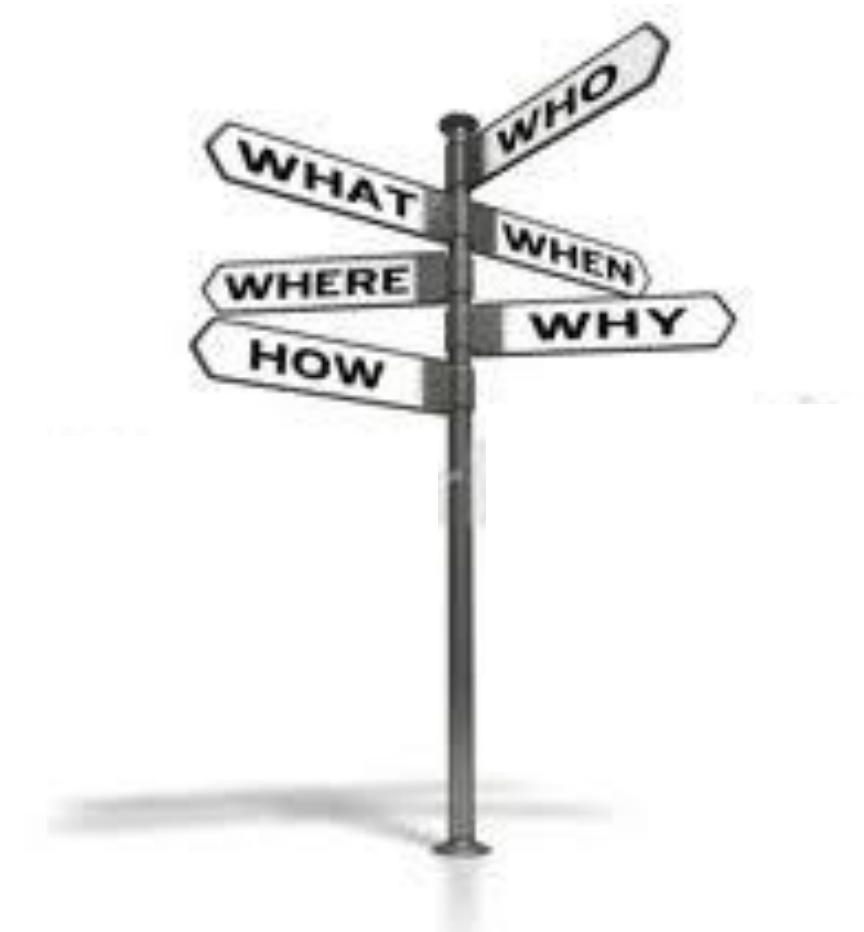

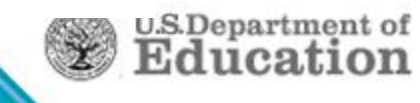

#### **Contact Information**

# **Thank You!** *I appreciate your attention & feedback*

Robert Berry U.S. Dept. of Education Federal Loan School Support Team Philadelphia, PA (202) 384-54869 <u>Robert.Berry@ed.gov</u>

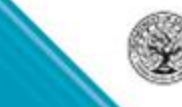

**U.S.Department** of

71